# คู่มือการใช้งานระบบ จัดเก็บข้อมูลหน่วยงานภาครัฐ BIG DATA สพป.สุโขทัย เขต 1

#### ความเป็นมา

จากการที่ สพป.สุโขทัย เขต 1 มีข้อมูลสารสนเทศทางการศึกษาในระบบต่างๆ ตามความรับผิดชอบ ของแต่ละกลุ่มงาน ในการนี้ เพื่อให้ บุคลากรทางการศึกษา โรงเรียน หน่วยงาน มีระบบที่ให้บริการข้อมูล สารสนเทศทางการศึกษาในระบบเดียว สามารถเรียกดูข้อมูลได้สะดวก

สพป.สุโขทัย เขต 1 จึงได้พัฒนาระบบระบบข้อมูลสารสนเทศ (Big Data) เพื่อจัดเก็บข้อมูล สารสนเทศด้านการศึกษาที่มีอยู่ในแต่ละกลุ่มงาน ให้มารวมอยู่ในจุดเดียวกัน เพื่อให้ผู้บริหาร บุคลากร ใช้ ประโยชน์ได้อย่างสะดวก สามารถเรียกดูข้อมูลได้แบบ Real Time นำไปใช้ในการวิเคราะห์และพัฒนาการ บริหารจัดการตามภารกิจงาน 4 ด้าน การติดตามและประเมินผลการดำเนินงานของสำนักงานเขตพื้นที่และ โรงเรียน ให้บรรลุเป้าประสงค์และตัวชี้วัดตามแผนปฏิบัติการประจำปังบประมาณ พ.ศ. 2566 และให้ หน่วยงานอื่นหรือผู้สนใจได้ใช้ประโยชน์จากข้อมูลสารสนเทศไปสนับสนุนการปฏิบัติงานในส่วนที่เกี่ยวข้อง

#### ระบบ Bigdata สพป.สุโขทัย เขต 1

เป็นระบบเชื่อมโยงข้อมูลจากระบบ DMC B-OBEC O-NET NT RT AMSS มานำเสนอในรูปแบบ ข้อมูลเชิงสถิติ แบบรายงาน และกราฟ ข้อมูลจำนวนโรงเรียน จำนวนนักเรียนในภาพรวมจังหวัดสุโขทัย และ ของสำนักงานเขตพื้นที่การศึกษาประถมศึกษาสุโขทัย เขต 1 นำเสนอผลการวิเคราะห์ข้อมูลสารสนเทศทาง การศึกษาทั้งในภาพรวมสำนักงานเขตพื้นที่การศึกษาประถมศึกษาสุโขทัย เขต 1 และรายโรงเรียนในสังกัด

### การใช้งานระบบจัดเก็บข้อมูลหน่วยงานภาครัฐ BIG DATA สพป.สุโขทัย เขต 1

- 1. เข้าเว็บไซต์ สพป.สุโขทัย เขต 1 ที่ URL: https://www.sukhothai1.go.th/web/
- 2. คลิก banner Big Data ที่หน้าเว็บ สพป.สุโขทัย เขต 1

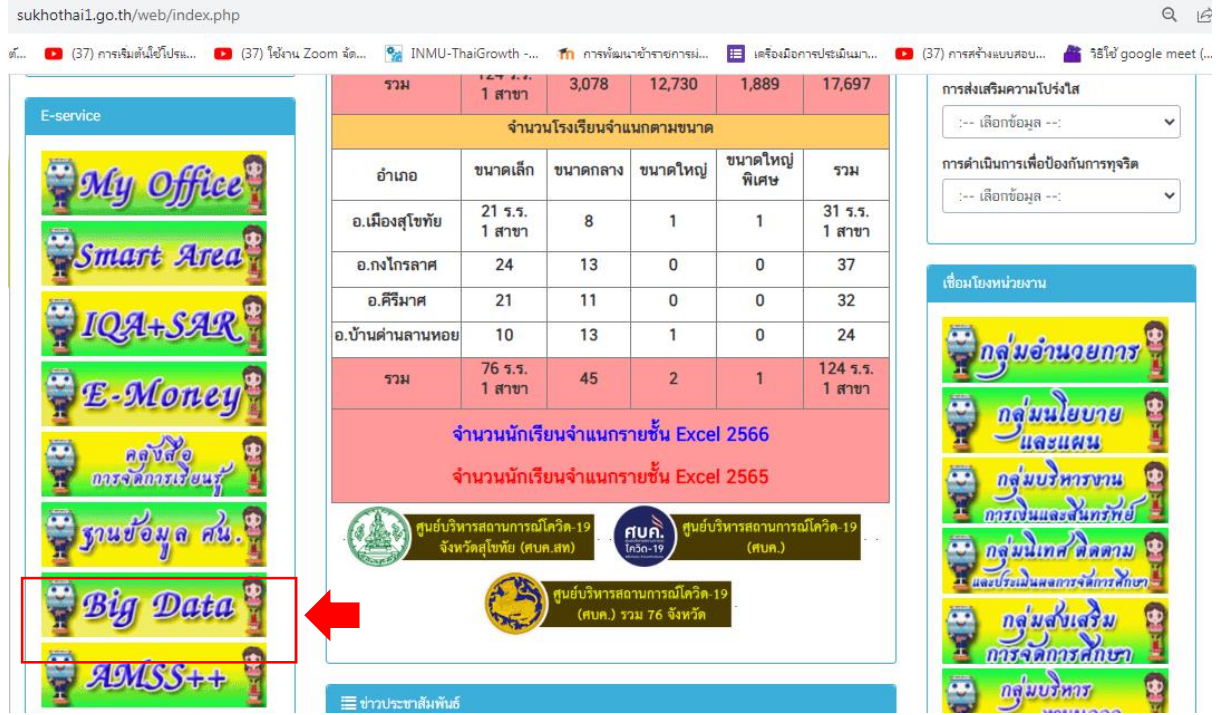

- หรือจะพิมพ์ URL: ของระบบบริการข้อมูลภาครัฐ Big Data โดยตรง คือ <u>https://www.sukhothai1.go.th/bigdata/</u>
- จะได้หน้าต่างระบบบริการข้อมูลภาครัฐ BIG DATA ของสำนักงานเขตพื้นที่การศึกษาประถมศึกษาสุโขทัย เขต 1 ดังภาพ

| Nww.sukhothai1.go.th                                                                                                    | x R Portal X                                              | 🔊 สพป.สุโลฟโย เขต 1 🛛 🗙 💧 BIG I                                                             | DATA. × +                                                                      | v – D >                                               |  |  |  |  |
|----------------------------------------------------------------------------------------------------|-----------------------------------------------------------|---------------------------------------------------------------------------------------------|--------------------------------------------------------------------------------|-------------------------------------------------------|--|--|--|--|
| $\leftrightarrow$ $\rightarrow$ C $$ sukhothai1.g                                                                                                    | jo.th/bigdata/                                            |                                                                                             |                                                                                | ९ 🖻 🕁 🔲 🊷                                             |  |  |  |  |
| 🕂 สอนวิธีการสร้างเว็บไซต์ 🔹 (37) ก                                                                                                    | าารเริ่มต้นใช้โปรแ 💶 (37) ใช้งาน Zoom จัด 🐕 IN            | IMU-ThaiGrowth 🌇 การพัฒนาข้าราชการม่                                                        | 😑 เครื่องมือการประเมินมา 🕨 (37) การสร้างะ                                      | บบสอบ 👛 วิธิใช้ google meet ( » 📔 บุ๊กมาร์กถึ         |  |  |  |  |
| 🅘 BIG DATA                                                                                                    | /// สำนักงานเขตพื้นที่การศึกษาประถมศึกษาสุโขทัย เขต 1 🏻 🔒 |                                                                                             |                                                                                |                                                       |  |  |  |  |
| 🏶 ภาพรวม จังหวัดสุโขทัย                                                                                                    | 希 ระบบบริการข้อมูลภาครัฐ BIG DA                           | ATA                                                                                         |                                                                                | < ข้อมูลประจำปีการศึกษา/ภาคเรียน                      |  |  |  |  |
| 😤 หน้าแรก                                                                                                    |                                                           |                                                                                             |                                                                                | 2566-1 🗸                                              |  |  |  |  |
| ☆ หน้ามรท         Search          @ ข้อมูลกั่วไป          • ข้อมูลกับอิยากร          • ข้อมูลด้านวิยาการ          • ข้อมูลด้านวิยาการ          • ข้อมูลด้านวิยาการ          • ข้อมูลด้านวิยาการ          • ข้อมูลด้านวิยาการ          • ข้อมูลด้านวิยาการ          • ข้อมูลด้านวิยาการ          • ข้อมูลด้านวิยาการ          • ข้อมูลด้านวิยาการ          • ข้อมูลด้านวิยาการ          • อกิตไป (Sms          • อกิตไป (Sms          • อกปะกรรมการ | 1255<br>IsotiSeu<br>msn                                   | 1,153<br>PoolSuu<br>↓ -15<br>onsro<br>17,697<br>úmSuu<br>↓ -804<br>cmsro<br>suguSu<br>3,078 | δαsτábu<br>us/nş Řostábu/nş<br>0 0<br>us/ňostábu<br>15<br>nş/ns us/ns<br>0 142 | 6<br>ssIasoms₩inu<br>ansro<br>BEST PRACTICES<br>ansro |  |  |  |  |
|                                                                                                    | SS IŨO 8.3 UDU<br>7                                       |                                                                                             |                                                                                |                                                       |  |  |  |  |

 ระบบบริการข้อมูลภาครัฐ BIG DATA สำนักงานเขตพื้นที่การศึกษาประถมศึกษาสุโขทัย เขต 1 จะแสดง ข้อมูลจำนวนโรงเรียน จำนวนนักเรียน ของจังหวัดสุโขทัย และของโรงเรียนในสังกัดสำนักงานเขตพื้นที่ การศึกษาประถมศึกษาสุโขทัย เขต 1 ตามเมนูดังภาพ

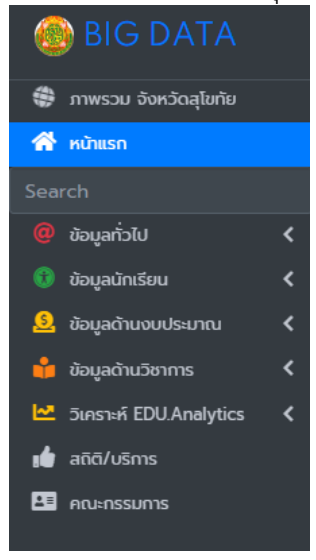

- 5.1 ข้อมูลภาพรวมจังหวัดสุโขทัย ซึ่งนำเสนอข้อมูลตารางภาพรวม ของ
- สำนั้กงานเขตพื้นที่การศึกษาประถมศึกษาสุโขทัย เขต 1
- สำนักงานเขตพื้นที่การศึกษาประถมศึกษาสุโขทัย เขต 2
- สำนักงานเขตพื้นที่การศึกษามัธยมศึกษาสุโขทัย

- ระบบจะแสดงข้อมูลจำนวนและค่าร้อยละข้อมูลโรงเรียนนักเรียน – ห้องเรียน – นักเรียนต่อห้องเรียน เป็นต้น

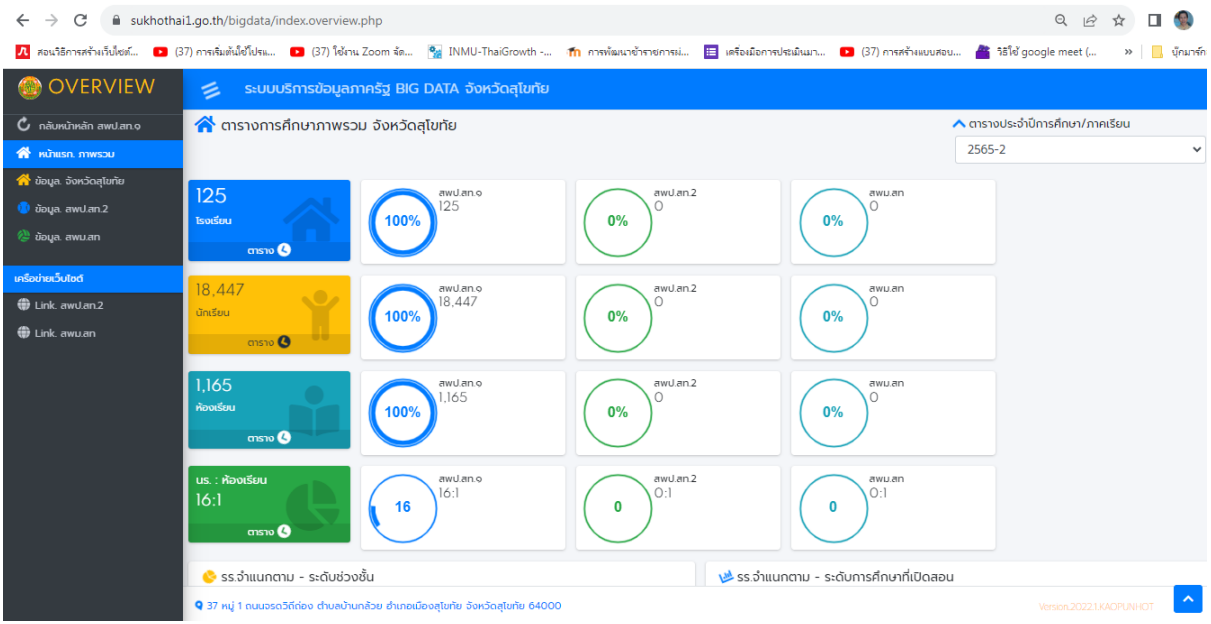

- ระบบสามารถสืบค้นข้อมูลภาพรวมจังหวัดตามปีการศึกษาและภาคเรียนได้

| 🯲 ตารางประจำปีการศึกษา/ภาคเรียน |  |
|---------------------------------|--|
| 2565-2                          |  |

5.2 ระบบบริการข้อมูลภาครัฐของสำนักงานเขตพื้นที่การศึกษาประถมศึกษาสุโขทัย เขต 1 ให้บริการ ข้อมูลดังนี้

- 1) ข้อมูลทั่วไปโรงเรียน
- 2) ข้อมูลนักเรียน
- 3) ข้อมูลด้านงบประมาณ
- 4) ข้อมูลด้านวิชาการ
- 5) ข้อมูลการวิเคราะห์แนวโน้ม จำนวนนักเรียน
- 6) ข้อมูลสถิติ/บริการ
- 7) ข้อมูลคณะกรรมการ

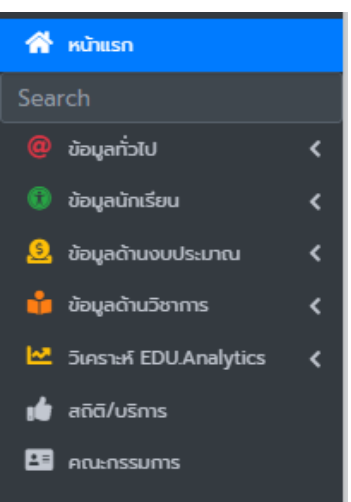

# **เมนูข้อมูลทั่วไป** จะแสดงเมนูข้อมูลดังภาพ

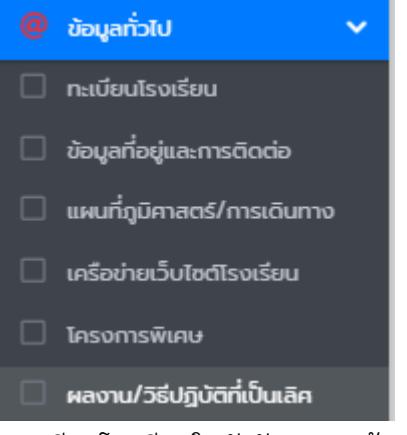

- ทะเบียนโรงเรียนในสังกัด (แสดงข้อมูลรหัสโรงเรียน ที่ตั้ง พิกัด จำนวนนักเรียน ครู/บุคลากร สิ่งก่อสร้าง วิชาการ ฯลฯ)

- ข้อมูลที่อยู่และการติดต่อ (แสดงข้อมูลที่ตั้งโรงเรียน)
- แผนที่ภูมิศาสตร์/การเดินทาง (แสดงข้อมูลที่ตั้งและระยะทาง)
- เครือข่ายเว็บไซต์โรงเรียน (แสดงข้อมูลเว็บไซต์โรงเรียน)
- โครงการพิเศษ (แสดงข้อมูลรายชื่อโรงเรียนในโครงการพิเศษ)
- ผลงานหรือวิธีปฏิบัติที่เป็นเลิศ
- ข้อมูลเลิกสถานศึกษา (แสดงรายชื่อโรงเรียนเลิกสถานศึกษาขั้นพื้นฐาน)

### **เมนูข้อมูลนักเรียน** จะแสดงเมนูข้อมูลดังภาพ

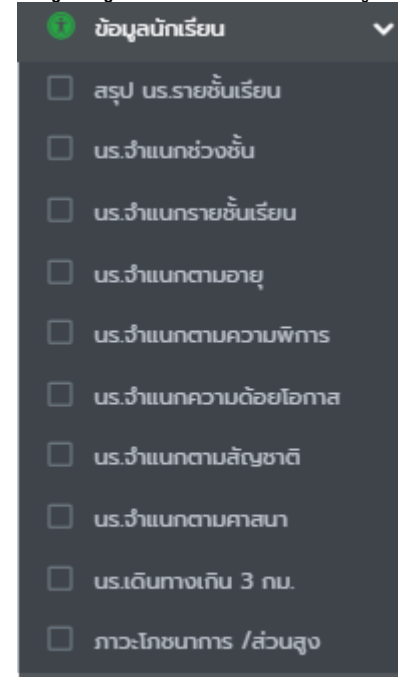

- ภาวะโภชนาการ /น้ำหนัก
- สรุปนักเรียนรายชั้น
- นักเรียนจำแนกช่วงชั้น
- นักเรียนจำแนกรายชั้นเรียน

- นักเรียนจำแนกตามอายุ
- นักเรียนจำแนกตามความพิการ
- นักเรียนจำแนกความด้อยโอกาส
- นักเรียนจำแนกตามสัญชาติ
- นักเรียนจำแนกตามศาสนา
- นักเรียนเดินทางเกิน 3 กม.
- ภาวะโภชนาการ/ส่วนสูง
- ภาวะโภชนาการ/น้ำหนัก

#### **เมนูข้อมูลด้านงบประมาณ** จะแสดงเมนูดังภาพ

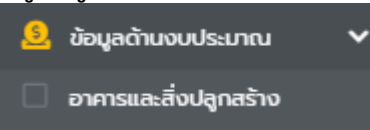

- อาคารและสิ่งปลูกสร้าง ระบบจะแสดงข้อมูลอาคารและสิ่งปลูกสร้างรายโรงเรียน ซึ่งได้ทำการเชื่อมโยง ข้อมูลมาจากระบบ B-OBEC โรงเรียน

#### **เมนูข้อมูลด้านวิชาการ** จะแสดงเมนูดังภาพ

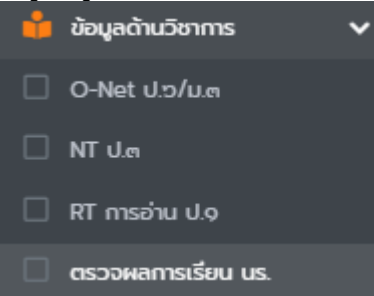

 O-Net ป.6/ม.3 : แสดงการวิเคราะห์ข้อมูลผลทดสอบทางการศึกษาระดับชาติขั้นพื้นฐาน (O-NET) ของ นักเรียนชั้นประถมศึกษาปีที่ 6 และชั้นมัธยมศึกษาปีที่ 3 เปรียบเทียบย้อนหลัง 5 ปีการศึกษา ในภาพรวม และรายโรงเรียน

- NT ป.3 : แสดงการวิเคราะห์ข้อมูลผลการประเมินคุณภาพผู้เรียน (National Test : NT) ของนักเรียน ชั้นประถมศึกษาปีที่ 3 เปรียบเทียบย้อนหลัง 5 ปีการศึกษา ในภาพรวม และรายโรงเรียน

- RT การอ่าน ป.1 : แสดงการวิเคราะห์ข้อมูลผลการประเมินความสามารถด้านการอ่านของผู้เรียน (Reading Test : RT) ของนักเรียนชั้นประถมศึกษาปีที่ 1 เปรียบเทียบย้อนหลัง 5 ปีการศึกษา ในภาพรวม และรายโรงเรียน

 - ตรวจผลการเรียน นร. : ใช้สำหรับตรวจผลการเรียนนักเรียนรายบุคคล โดยทำการกรอกเลขประจำตัว ประชาชนนักเรียน และเลือกโรงเรียนของนักเรียน คลิกค้นหา ระบบจะแสดงแบบ ปพ.6 ของนักเรียน ที่ต้องการค้นหา เมนูวิเคราะห์ EDUAnalytics จะแสดงเมนูวิเคราะห์ข้อมูลดังภาพ

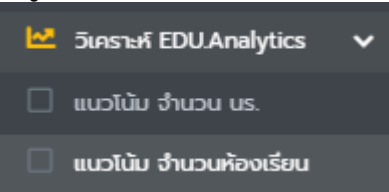

 - แนวโน้ม จำนวนนักเรียน : แสดงการวิเคราะห์ข้อมูลแนวโน้มจำนวนนักเรียนย้อยหลัง 5 ปี ในภาพรวม และรายโรงเรียน

## ภาพแสดงการวิเคราะห์แนวโน้มจำนวนนักเรียนย้อนหลังภาพรวม

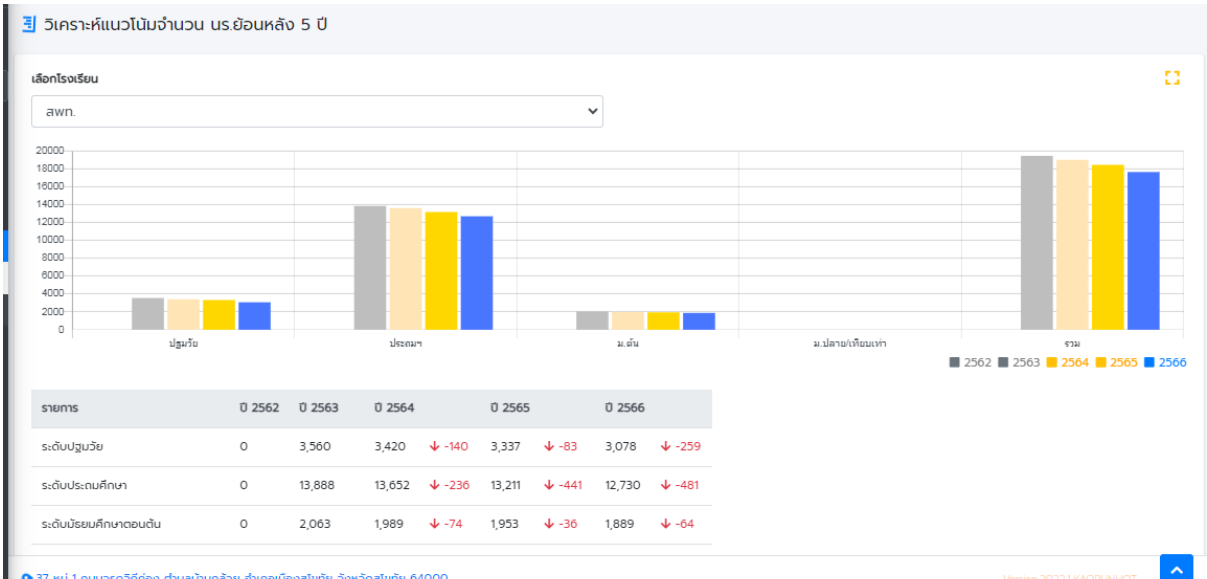

### ภาพแสดงการวิเคราะห์แนวโน้มจำนวนนักเรียนย้อนหลังรายโรงเรียน

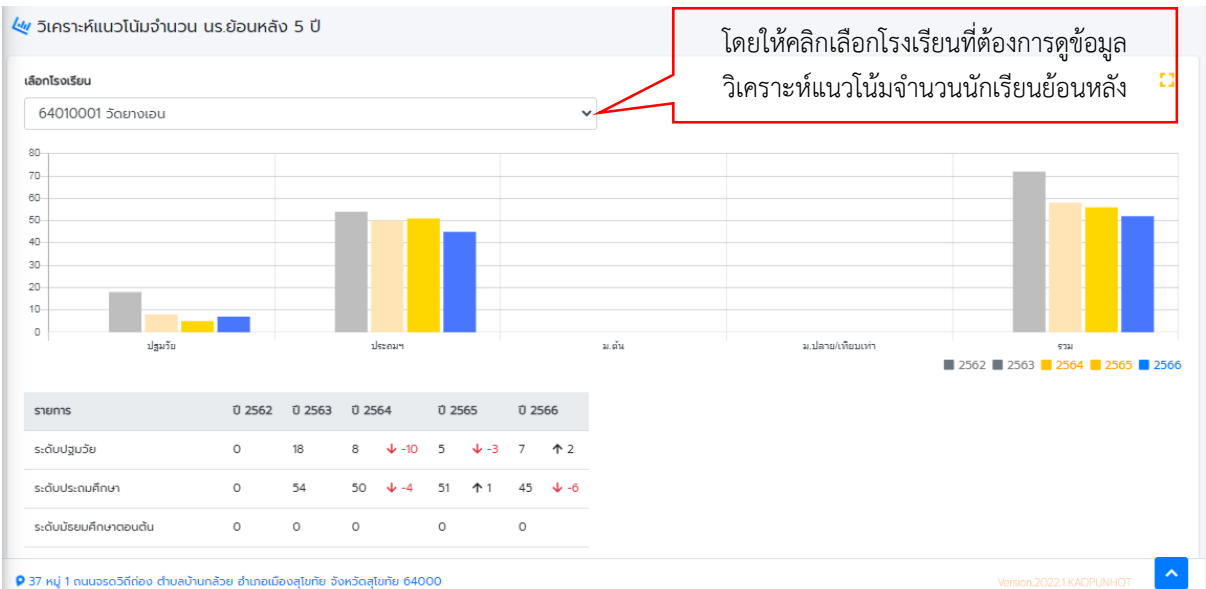

 - แนวโน้ม จำนวนห้องเรียน : แสดงการวิเคราะห์ข้อมูลแนวโน้มจำนวนห้องเรียนย้อยหลัง 5 ปี ในภาพรวมและรายโรงเรียน

### **เมนูสถิติ/บริการ** จะแสดงข้อมูลสถิติ/บริการ ดังภาพ

| ู <sub>่ม</sub>   สถิติ/บริการ          |              |        |                                            | BIG DATA | ความพึงพอใจ  | การใช้ห้องประชุม |  |
|-----------------------------------------|--------------|--------|--------------------------------------------|----------|--------------|------------------|--|
| 3,640<br>AŠo/Times                      |              |        |                                            |          |              |                  |  |
| 🔅 ข้อมูลที่มีผู้รับบริการเข้าดู TOP TEN |              |        | 🔅 ข้อมูลที่มีผู้รับบริการเข้าดูในส่วนอื่นๆ |          |              |                  |  |
| รายการ                                  | จำนวน(ครั้ง) |        | รายการ                                     |          | จำนวน(ครั้ง) |                  |  |
| ทะเบียนโรงเรียน                         | 788          | 21.65% | แผนที่ภูมิศาสตร์/การเดินทาง                |          | 88           | 2.42%            |  |
| ข้อมูลสถานศึกษา                         | 330          | 9.07%  | маари NT                                   |          | 82           | 2.25%            |  |
| ครูและบุคลากรทางการศึกษา                | 275          | 7.55%  | เครือข่ายเว็บไซต์โรงเรียน                  |          | 81           | 2.23%            |  |
| นร.จำแนกระดับชั้น/ขนาด                  | 211          | 5.80%  | โครงการในโรงเรียน                          |          | 81           | 2.23%            |  |
| waabu O-Net                             | 146          | 4.01%  | ตารางอำแนก.เพค                             |          | 74           | 2.03%            |  |
| คณะกรรมการ                              | 138          | 3.79%  | แนวโน้ม จำนวน นร.                          |          | 72           | 1.98%            |  |
| ที่อยู่และการติดต่อโรงเรียน             | 131          | 3.60%  | สรุป นร.รายชั้นเรียน                       |          | 69           | 1.90%            |  |

## เมนูคณะกรรมการ จะแสดงข้อมูลคณะกรรมการจัดทำระบบบริการข้อมูลภาครัฐ BIG DATA

- 5.3 ระบบบริการข้อมูลภาครัฐ BIG DATA สามารถสืบค้นข้อมูลได้ในแต่ละเมนู
- อาทิ หากต้องการดูผลการทดสอบ O-Net ชั้น ป.6
- ขั้นตอนการสืบค้น
- 1) คลิกที่เมนูข้อมูลด้านวิชาการ
- 2) คลิก O-Net ป.6/ม.3

3) ระบบจะแสดงข้อมูลผลทดสอบทางการศึกษาระดับชาติขั้นพื้นฐาน (O-NET) ชั้น ป.6 ภาพรวมระดับ สพท. เปรียบเทียบ 5 ปีย้อนหลัง ดังภาพ

| 🚳 BIG DATA                                                              | สำนักงานเขตพื้นที่การคึกษาประณมศึกษาลุโขทัย เขต 1 🍡         |                                                |                |               |               |                                   |  |
|-------------------------------------------------------------------------|-------------------------------------------------------------|------------------------------------------------|----------------|---------------|---------------|-----------------------------------|--|
| ภาพรวม จังหวัดสุโขทัย                                                   | เ😂 ผลกดสอบทางการศึกษาระดับชาติขึ้นพื้นฐาน (O-NET)           |                                                |                |               |               |                                   |  |
| Search                                                                  |                                                             |                                                |                |               |               | 0                                 |  |
| 🙆 ข้อมูลทั่วไป 🖌 🗘                                                      | เปรียบเทียบ 5 ปีย้อนหลัง                                    | คะแนนรายโรงเรียน/กลุ่ม คะแนนเทีย               | บกับปีก่อนหน้า |               |               |                                   |  |
| 🧕 ข้อมูลด้านงบประมาณ 🔇                                                  | ขึ้น ป.6 • กาพรรม                                           |                                                |                |               |               | ภาพรวมระดับ สพท. โรงเรียนรัฐบาล 🔹 |  |
| <ul> <li>ຢ້ອບູຍດ້ານວັຍາກາs</li> <li>✓</li> <li>O-Net ປ.୭/ມ.ຓ</li> </ul> | ปีการศึกษา                                                  | ภาษาไทย                                        | คณิตศาสตร์     | วิทยาศาสตร์   | ภาษาอังกฤษ    | เฉลี่ย                            |  |
| 🗌 NT U.en                                                               | 2562                                                        | 47.97                                          | 32.98          | 33.25         | 30.22         | 36.10                             |  |
| 🗌 RT การอ่าน ป.๑                                                        | 2563                                                        | 56.62 🛧 8.65                                   | 29.18 🕹 -3.80  | 36.84 🛧 3.59  | 37.96 🛧 7.74  | 40.15 🛧 4.05                      |  |
| 🗌 ตรวจผลการเรียน นร.                                                    | 2564                                                        | 52.03 🗸 -4.59                                  | 36.00 🛧 6.82   | 33.29 🕹 -3.55 | 34.61 🕹 -3.35 | 38.98 🕹 -1.17                     |  |
| 🗠 วิเคราะห์ EDU.Analytics 🔇                                             | 2565                                                        | 54.41 🛧 2.38                                   | 27,43 🕹 -8.57  | 37.48 🛧 4.19  | 31.10 🕹 -3.51 | 37.60 ↓ -1.38                     |  |
| Antenssums                                                              | 55-<br>50-<br>45-<br>40-<br>37 Yaj 1 ถมมจรดวิธีต่อง ดำบงเบ้ | ນກດ້າຍ ຄຳມາດເມື່ອຍຢູ່ຈາກັຍ ຈັນກວ້ອຍູ່ຈາກັຍ 640 |                |               |               | Verson20221KAPPUNH0T              |  |

การสืบค้นดูผลการทดสอบรายโรงเรียน

ขั้นตอนการสืบค้น

1) คลิกที่เมนูข้อมูลด้านวิชาการ

2) O-Net ป.6/ม.3

3) คลิกเลือกชั้นที่ต้องการค้นหาผลการทดสอบ O-Net และเลือกโรงเรียน ระบบจะแสดงข้อมูลผลการ ทดสอบทางการศึกษาระดับชาติขั้นพื้นฐาน (O-NET) ของโรงเรียนที่ต้องการค้นหาเปรียบเทียบ 5 ปี ย้อนหลัง ดังภาพ

| BIG DATA                                 | 🃁 สำนักงานขดพื้นที่การศึกษาประถมศึกษาสุโขภัย เขต 1 |                                          |                       |                                               |                        |               |    |  |
|------------------------------------------|----------------------------------------------------|------------------------------------------|-----------------------|-----------------------------------------------|------------------------|---------------|----|--|
| ภาพรวม จังหวัดสุโยทัย                    | 🗃 ผลทดสอบทางการศึกษาระดับชาติขั้นพื้นฐาน (O-NET)   |                                          |                       |                                               |                        |               |    |  |
| หน้าแรก                                  |                                                    |                                          |                       |                                               |                        |               |    |  |
| arch                                     |                                                    |                                          |                       |                                               |                        |               | 53 |  |
| ปอมูลทั่วไป <                            | แสดแสดเร 5 มีสุดเหลือ                              | และเพื่องสีมน/กลับ กามแต่นแต่น           | (Join mit)            |                                               |                        |               |    |  |
| ข้อมูลนักเรียน 🔇                         | tosbolitbo 5 obbolitato                            | ausioisoisou/nąp viatuunipono            | onbunut               |                                               |                        |               |    |  |
| ข้อมูลด้านงบประมาณ <                     |                                                    |                                          |                       | ขั้น ป.6                                      | 64010021 อนุบาลสุโขทัย |               | 0  |  |
| ไอมูลด้านมีชาการ 🗸 🗸                     |                                                    | -                                        |                       |                                               |                        |               |    |  |
| -Net U.o/u.a                             | ปีการศึกษา                                         | ภาษาไทย                                  | คณิตศาสตร์            | วิทยาศาสตร์                                   | ภาษาอังกฤษ             | ເລສັຍ         |    |  |
| NT J.ei                                  | 2562                                               | 55.96                                    | 41.97                 | 43.41                                         | 44.77                  | 46.53         |    |  |
| RT การอ่าน ป.o                           | 2563                                               | 65.55 🛧 9.59                             | 39.75 🕁 -2.22         | 47.81 🛧 4.40                                  | 58.87 14.10            | 53.00 🛧 6.47  |    |  |
| азоаналтыбец us.<br>Seesan FDU Analytics | 2564                                               | 59.86 🕹 -5.69                            | 45.45  5.70           | 40.52 🕁 -7.29                                 | 51.59 🕹 -7.28          | 49.35 🕹 -3.65 |    |  |
| สติตี/บริการ                             | 703                                                |                                          |                       |                                               |                        |               |    |  |
| คณ <sub>ะ</sub> กรรมการ                  | 60                                                 |                                          |                       |                                               |                        |               |    |  |
|                                          | 20 -<br>10 -                                       |                                          |                       |                                               |                        |               |    |  |
|                                          | +                                                  | 2562                                     | 2563<br>🔳 ภาษาไทย 📕 ค | ง<br>มิตศาสตร์ 🔳 วิทยาศาสตร์ 📕 ภาษาอังกฤษ 🔳 เ | 2564<br>สานอรีย        | 2565          | _  |  |
|                                          | <b>Q</b> 37 หมู่ 1 ณนจรดวิธีอ่อง ดำบลบ้านกล้า      | ຫ ຄຳເຄຄເມືອະສຸໂຄທັນ ຈັະຫວັດສຸໂຄທັນ 64000 |                       |                                               |                        |               | ^  |  |

4) หากต้องการดูการเปรียบเทียบกับปีก่อนหน้า ให้คลิกที่แท็บ "คะแนนเทียบกับปีก่อนหน้า"